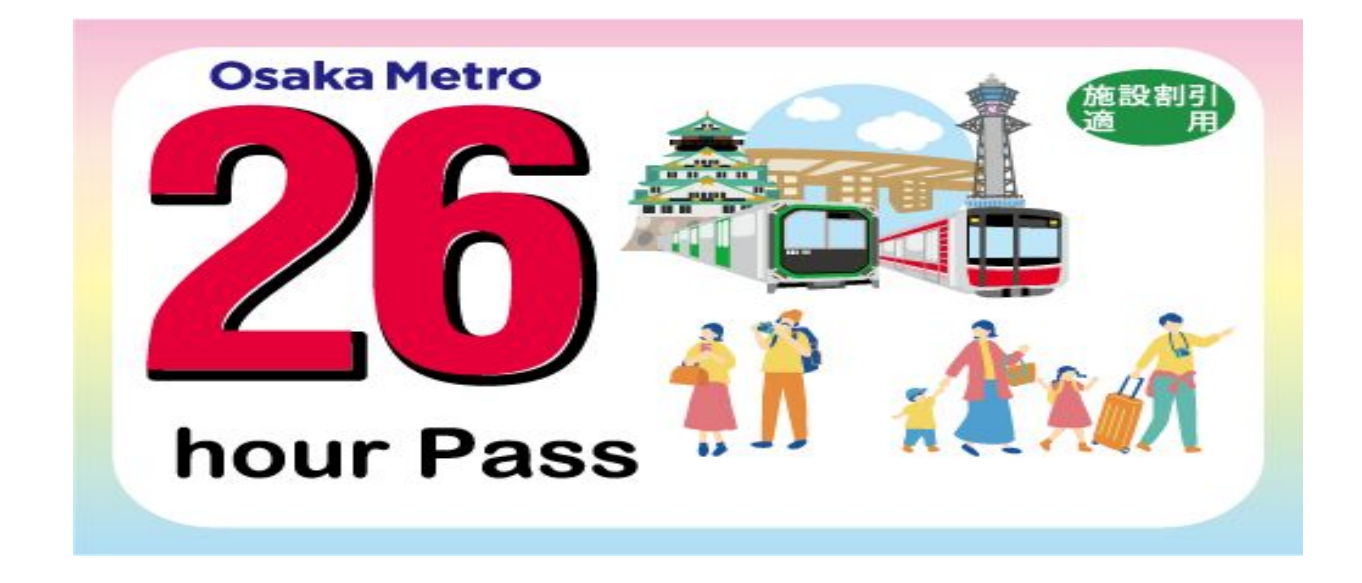

# 使用說明

- •使用環境說明 …<u>P2</u>
- •切換顯示語言 ...<u>P3</u>
- •電子票使用說明 ...<u>P4~P8</u>
- •動態密碼(OTP)說明 ... <u>P9</u>

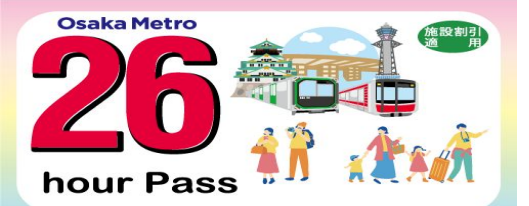

•使用環境說明

◇同時購買2張以上電子票時,所有電子票皆僅限 於同一台裝置使用。<u>一次最多可購買4張電子票。</u>

◇使用前,請先將電子票頁面切換成您希望 閲覽的 語言。

◇使用時,請關閉瀏覽器的自動翻譯功能。

◇電子票使用推薦環境 /瀏覽器: iOS 15以上 / Safari(最新版本)、 Android 10.0 以上 / Chrome(最新版本)
※請注意, 即使已於推薦環境下使用, 若您使用的 行動裝置或環境與網站不相容, 亦可能發生無法使 用的情形。

◇請解除深色模式。

◇請注意, 恕無法憑 QR Code二維碼的截圖入場。

◇自App直接開啟連結可能會發生無法使用電子 票的情形, 請在推薦的瀏覽器下使用電子票。

返回

首頁

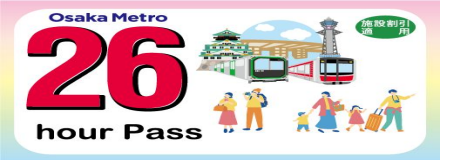

·切換顯示語言

# 請於電子票一覽頁面進行操作。

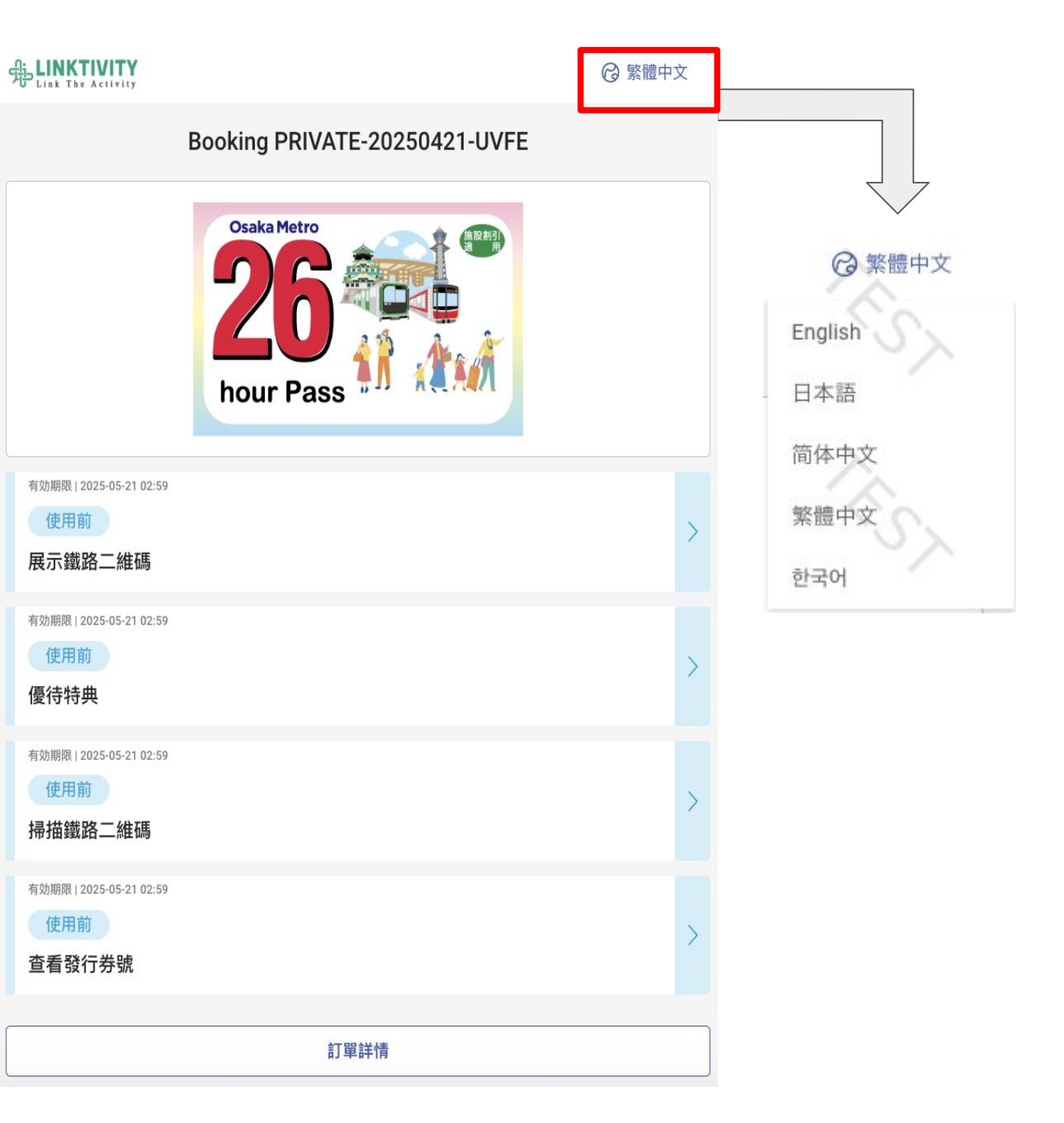

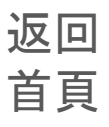

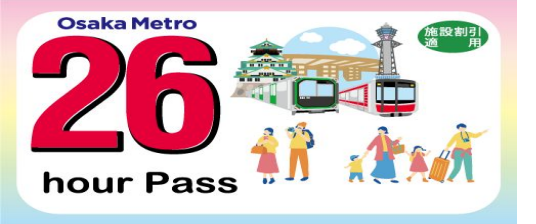

•使用前的電子票畫面

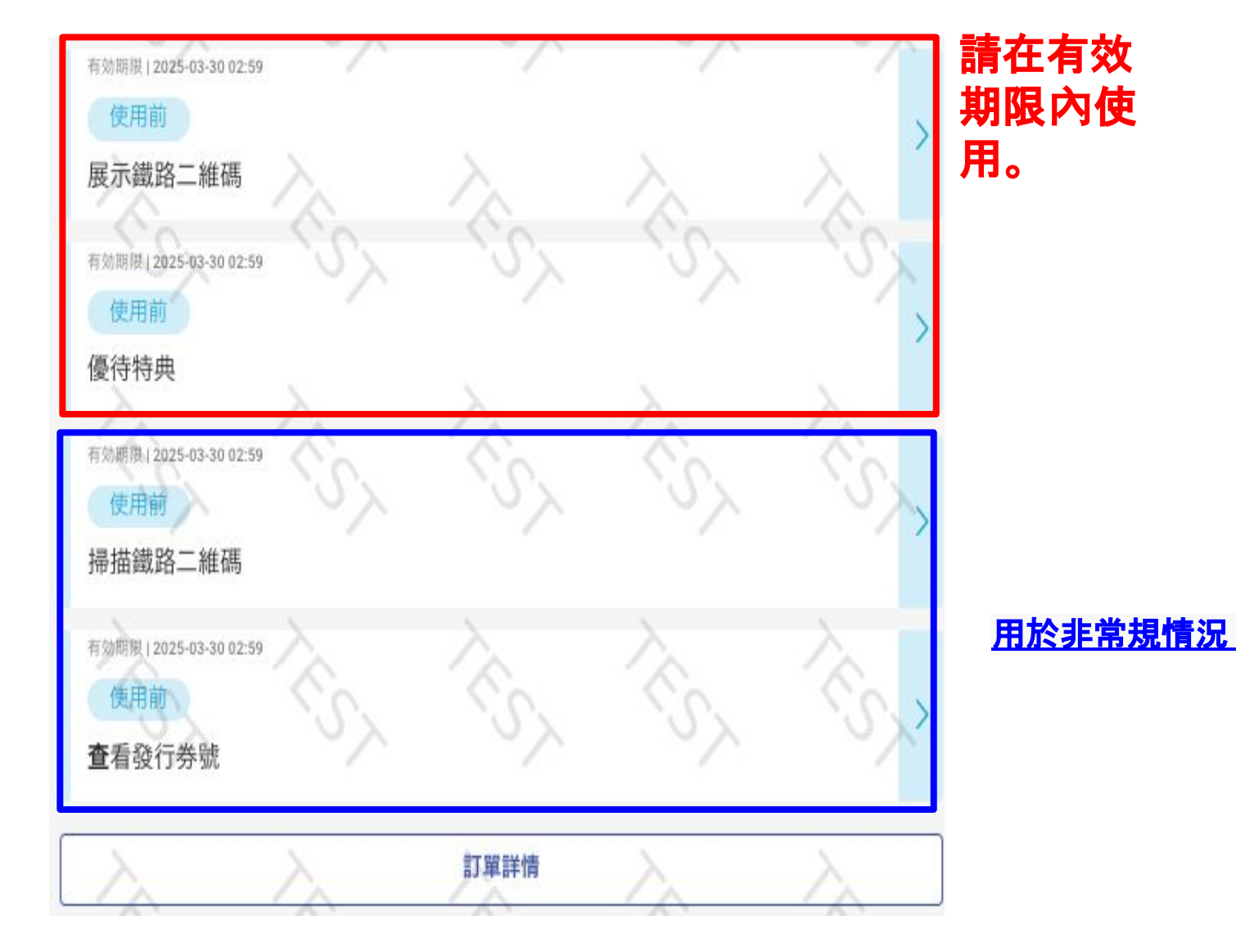

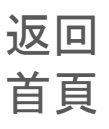

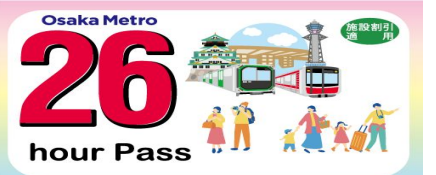

# ·電子票使用後畫面

# 使用任一電子票後,所有的電子票皆會轉變成「可使用」狀 態。

## 電子票列表將轉變為綠色。

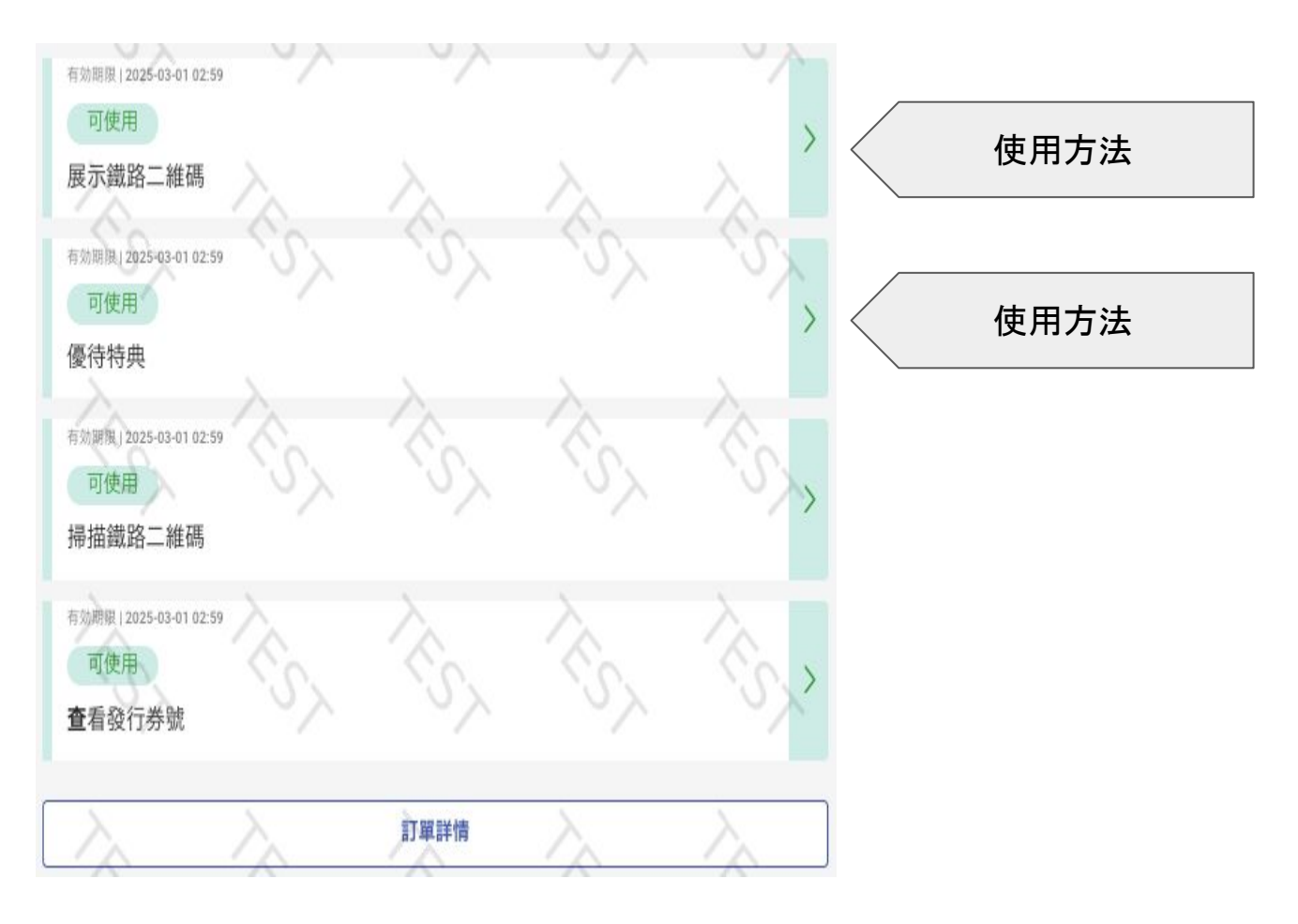

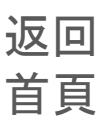

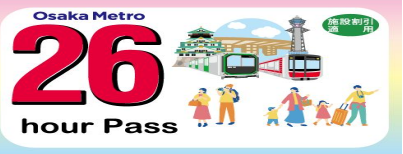

#### 可搭乘路線圖:

## 搭乘鐵路

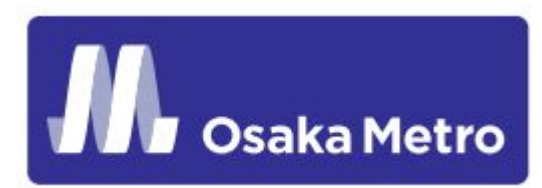

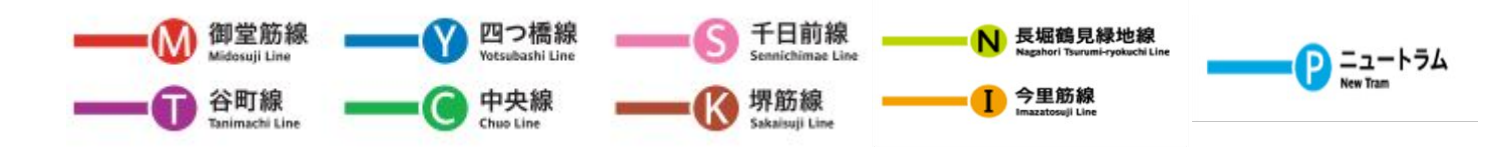

### <u>使用流程:</u>

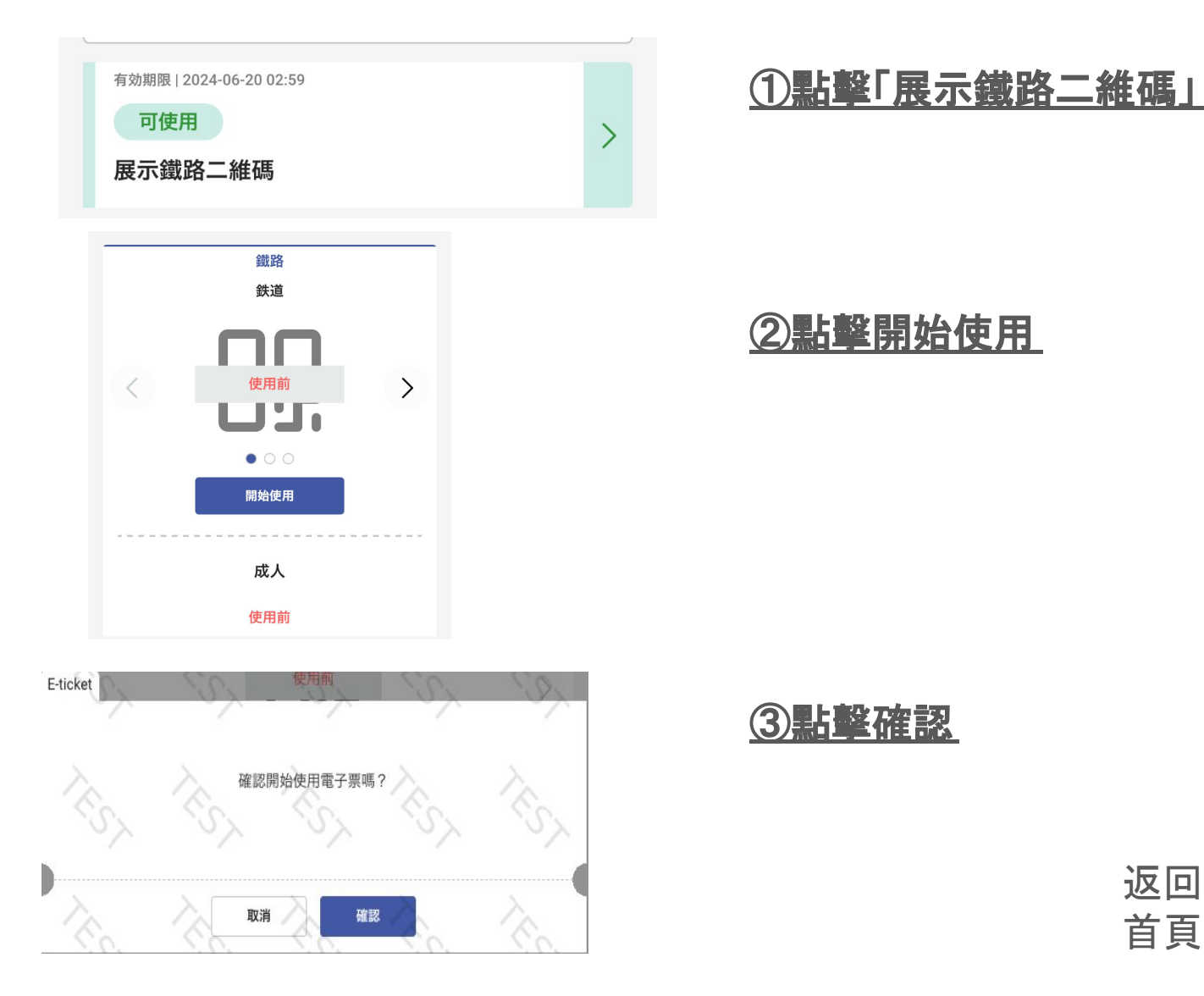

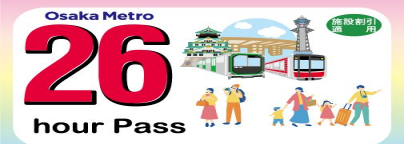

#### 搭乘鐵路

#### 一次訂購複數票券時,請使用同一台裝置,滑動電子票畫面,依序 出示所有 QR Code二維碼並進站乘車。

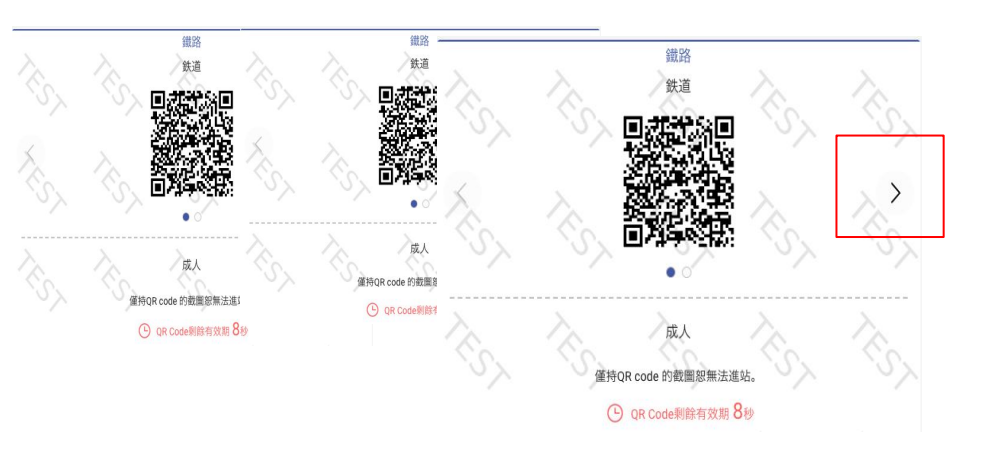

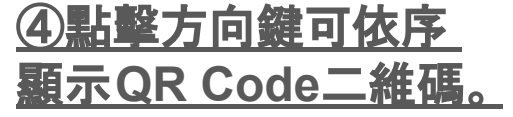

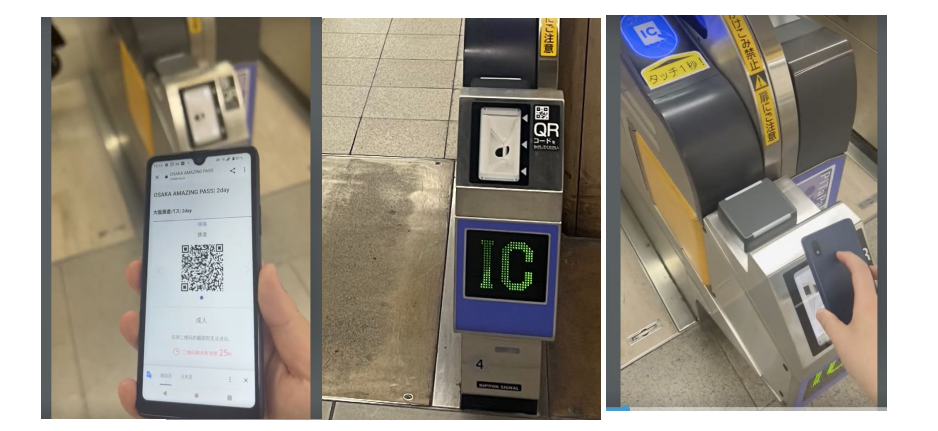

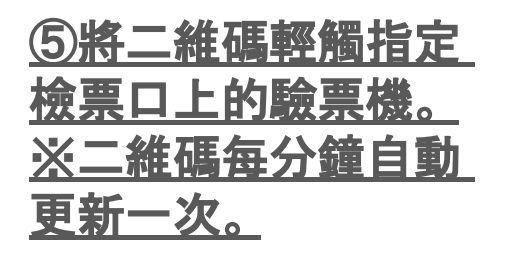

| <u>⑥請讓同伴依序先</u> | 行 |
|-----------------|---|
| <u>通過檢票口。</u>   |   |

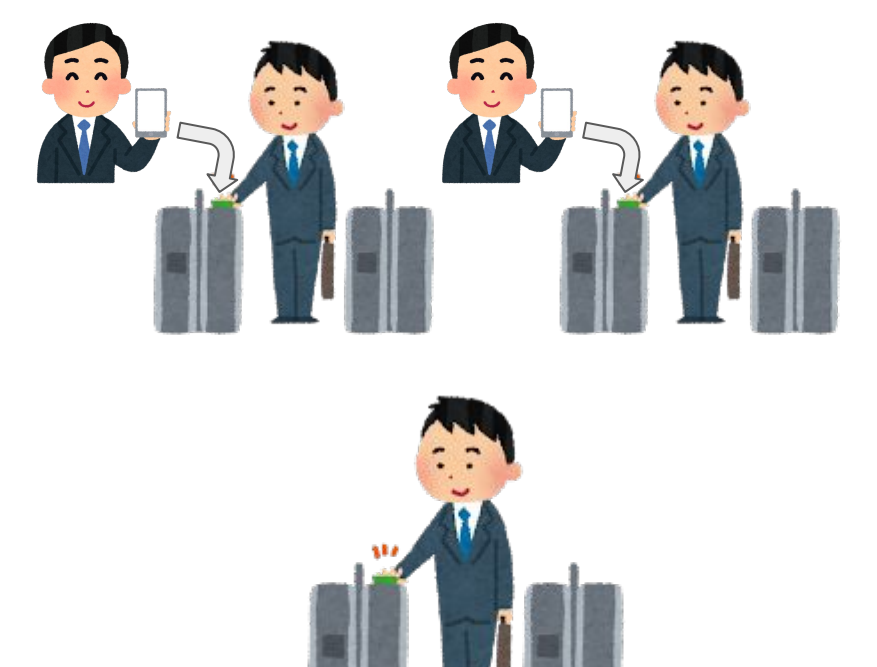

⑦持有裝置的遊客煩 <u>請最後入場。</u>

> 返回 首頁

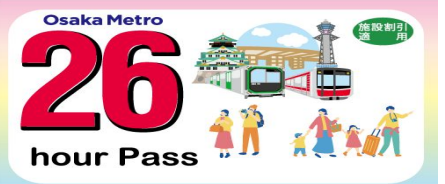

優待特典

## 可使用施設 https://subway.osakametro.co.jp/tw/guide/page/waribiki\_ichiran.php

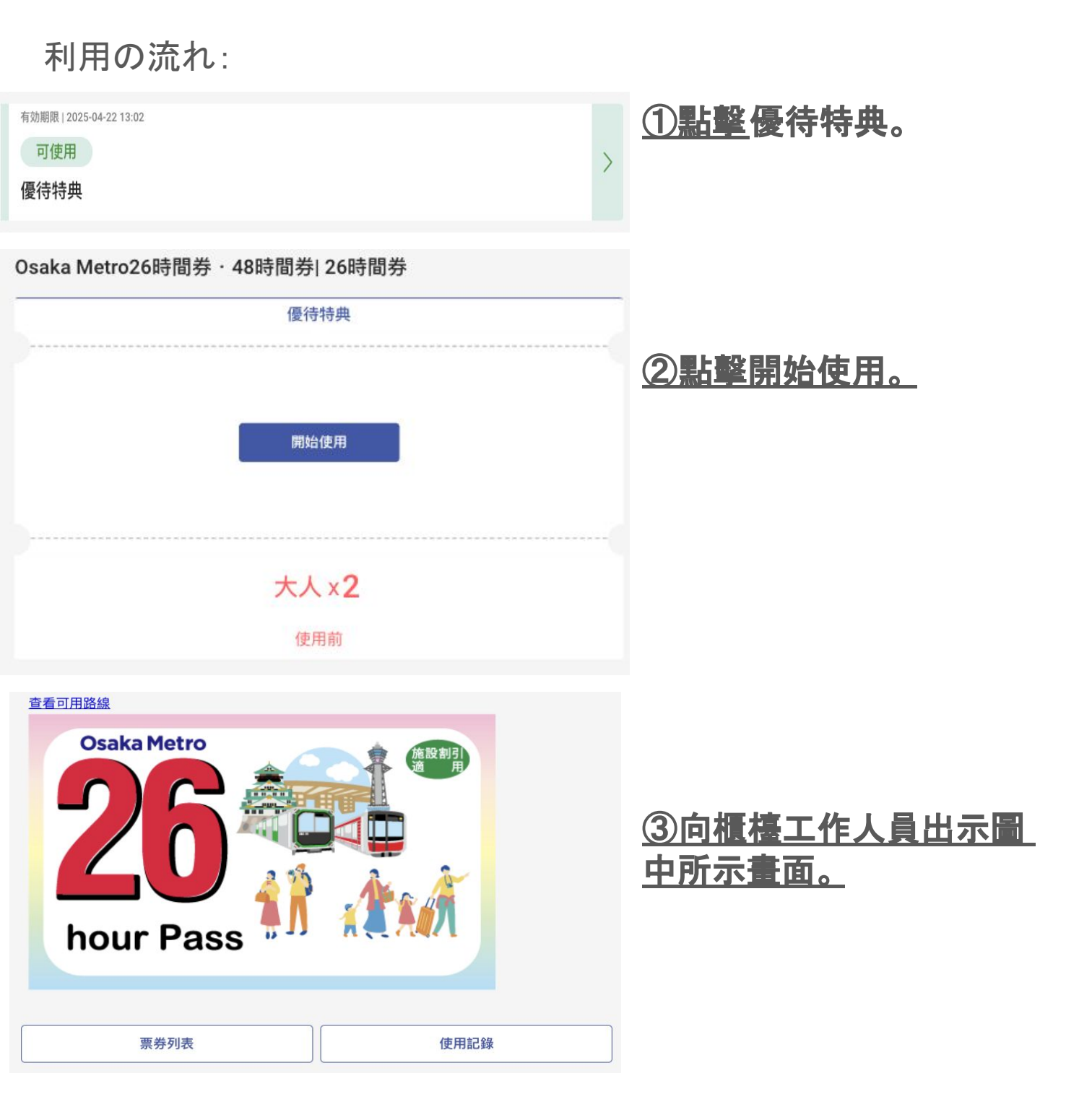

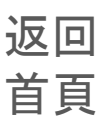

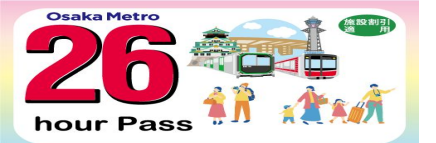

#### 動態密碼(OTP)說明

為防止他人非法使用, 在您與首次開 啟電子票時所使用的不同環 境下再次開 啟電子票時, 系統會要求您使用 OTP動態密碼進行驗 證。 例①:先在電腦上確認電子票 內容後, 在行動裝置上再次開 啟電

子票。

例②:使用不同的行動裝置開 啟電子票。

| E-ticke     | et                                                                                          |                                                              |
|-------------|---------------------------------------------------------------------------------------------|--------------------------------------------------------------|
|             | 動態密碼                                                                                        | (1)輸人可正常收件的電子                                                |
|             | 您的訪問環境已變更。                                                                                  | <u>信箱. 按下發送紐。</u>                                            |
|             | 為確保安全,系統將向您發送動態密碼以進行驗證。                                                                     |                                                              |
|             | 請登錄您的E-mail,以便接收動態密碼。                                                                       |                                                              |
|             |                                                                                             |                                                              |
|             | 發送                                                                                          | ②至信箱內查看OTP。若<br>找不到該信件,則可能被歸<br>類為垃圾信件。若在垃圾信<br>件內仍找不到,可能是您輸 |
| (           | One time password for Osaka Metro Co., Ltd. powered by LINKTIVITY                           | 人的電子信箱有誤,煩請開                                                 |
| CS          | no-reply@linktivity.co.jp<br>ī⊙ 自分 ✔                                                        | <u> </u>                                                     |
|             | © 日本語に翻訳                                                                                    |                                                              |
| ,<br>,<br>, | Please input the one time password 601119 within 5 minutes.<br>This mail cannot be replied. | ③輸入OTP。<br>※OTP一經驗證完成後, 即<br>無法更改電子信箱。故進行<br>驗證時, 請務必輸入自己的   |
| E-ticl      | ket                                                                                         |                                                              |
|             | 動態密碼                                                                                        |                                                              |
|             | 請輸入郵件中所記載的動態密碼。                                                                             |                                                              |
|             |                                                                                             |                                                              |
| )           | 再次發送(60秒) 確認                                                                                | ·••• 返回                                                      |
|             |                                                                                             | 首直                                                           |